## PORTA

# INSTRUKCJA REJESTRACJI KONTA ORDERS DLA

AUTORYZOWANEGO PUNKTU SPRZEDAŻY (APS)

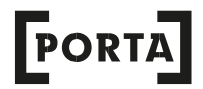

#### **REJESTRACJA KONTA**

Aby rozpocząć pracę w systemie ORDERS należy **utworzyć konto**. Konto zostanie przypisane do konkretnego pracownika Autoryzowanego Punktu Sprzedaży.

Krok 1. Utworzenie konta jest możliwe dzięki uzupełnieniu formularza rejestracyjnego na stronie <u>https://orders.porta.com.pl/login.html</u>

|         | Formularz rejestracyjny                                | l l                                                                    |  |  |
|---------|--------------------------------------------------------|------------------------------------------------------------------------|--|--|
|         | Kraj<br>PL v                                           |                                                                        |  |  |
| I       | mię i nazwisko*:                                       |                                                                        |  |  |
|         | lmię i nazwisko                                        |                                                                        |  |  |
| Email*: |                                                        |                                                                        |  |  |
|         | Email                                                  |                                                                        |  |  |
| 1       | elefon kontaktowy*:                                    |                                                                        |  |  |
|         | Telefon kontaktowy                                     |                                                                        |  |  |
|         | Typ konta* Pracownik Autoryzowanego Punktu Sprzedaży ~ | UWAGA: wybierz typ konta PRACOWNIK<br>AUTORYZOWANEGO PUNKTU SPRZEDAŻY! |  |  |
| 1       | odaj hasło*:                                           | •                                                                      |  |  |
|         | Podaj hasło                                            |                                                                        |  |  |
| 1       | vowtórz hasło":                                        |                                                                        |  |  |
|         | Powtórz hasło                                          |                                                                        |  |  |

**Krok 2.** Oznaczenie zgód marketingowych w **formularzu rejestracyjnym** – dzięki oznaczeniu zgód marketingowych otrzymasz na bieżąco **informacje od PORTA** m.in. odnośnie zmian w ofercie, nowościach i aktualnościach dla sprzedawców.

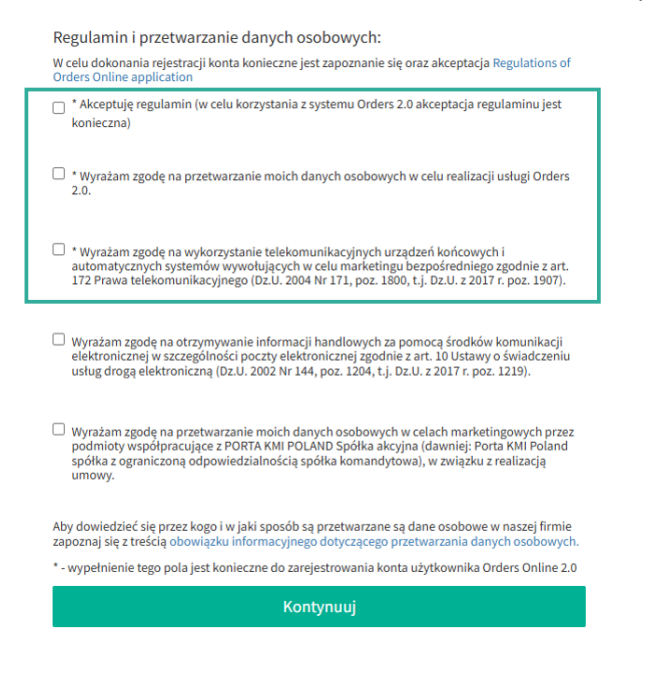

Następnie naciśnij przycisk "Kontynuuj".

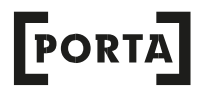

### **PRZYPISANIE APS DO DEALERA**

Kolejnym etapem utworzenia konta użytkownika jest **przypisanie Autoryzowanego Punktu Sprzedaży do Autoryzowanego Dealera.** Ten etap odpowiada za możliwość składania zamówień na produkty PORTA.

Krok 1. Podaj NIP Autoryzowanego Punktu Sprzedaży, w którym pracujesz i naciśnij przycisk "Szukaj".

Jeśli Twój punkt sprzedaży znajduje się na liście, przejdź do **Krok 2.** 

Jeżeli po wpisaniu NIP **nie będzie Twojego punktu sprzedaży** na liście, wpisz jego dane wybierając opcję **"Mojego punktu nie ma liście".** Uzupełnij wszystkie pola.

| Wybierz swój punkt sprzedaży z listy: |  |  |  |
|---------------------------------------|--|--|--|
| ●Mojego punktu nie ma na liście       |  |  |  |
|                                       |  |  |  |
| Nazwa punktu                          |  |  |  |
| Ulica, numer lokalu                   |  |  |  |
| Kod pocztowy                          |  |  |  |
|                                       |  |  |  |
| Miasto                                |  |  |  |
|                                       |  |  |  |
| Telefon kontaktowy                    |  |  |  |
| Email                                 |  |  |  |
|                                       |  |  |  |
|                                       |  |  |  |
|                                       |  |  |  |
| pl                                    |  |  |  |

**Krok 2.** Wpisz ID Dealera i naciśnij przycisk **"Zarejestruj konto"** – jeśli go nie posiadasz, skontaktuj się ze swoim Dealerem.

| ID Dealera        |  |  |
|-------------------|--|--|
| Zarejestruj konto |  |  |
| Wstecz            |  |  |

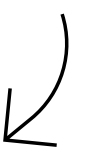

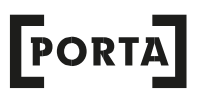

Po naciśnięciu przycisku "Zarejestruj konto" pojawi się informacja o rejestracji:

#### Konto zarejestrowane Twoje konto zostało zarejestrowane w naszym systemie. Prośba o potwierdzenie została wysłana do punktu Dealerskiego którego ID zostało przez ciebie podane. O potwierdzeniu i możliwości logowania do Orders Online zostaniesz poinformowany drogą emailową.

**Krok 3.** Sprawdź maila, którego podawałeś przy rejestracji konta. Otrzymasz na niego maila z **linkiem do aktywacji konta.** Należy kliknąć w link do aktywacji, aby zakończyć proces rejestracji.

Jeśli wszystkie kroki zostały wykonane, możesz korzystać z ORDERS i zamawiać produkty PORTA.

W przypadku dodatkowych pytań lub problemów z rejestracją konta, zadzwoń do nas!

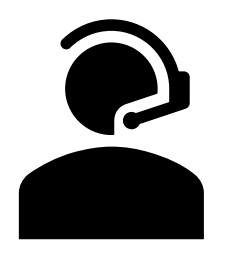

58 333 13 95

Jesteśmy dostępni w dni robocze od poniedziałku do piątku w godzinach 8-16